### Manuale OneDrive @unior.it

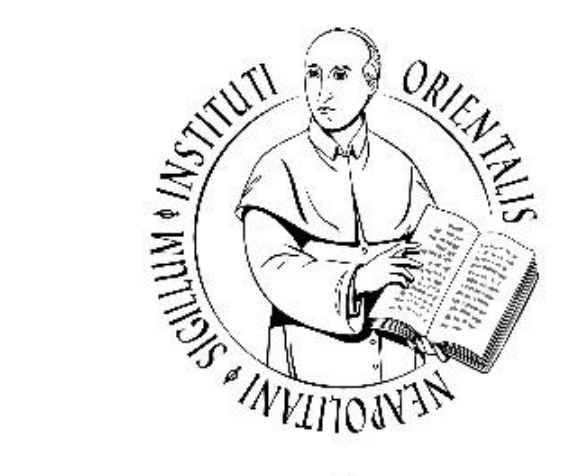

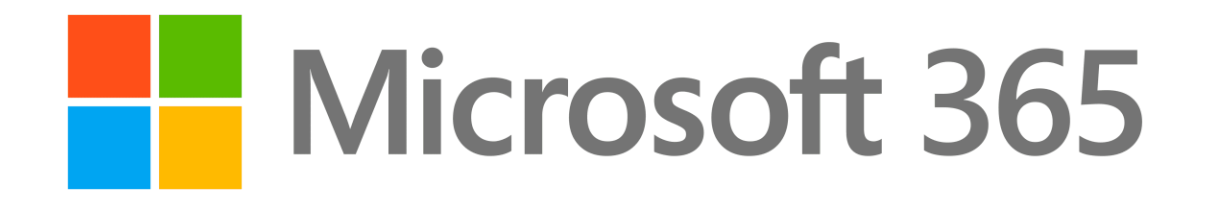

# UNIVERSITÀ DI NAPOLI L'ORIENTALE

# ONEDRIVE

OneDrive è un servizio di archiviazione e condivisione di file in Cloud sulla piattaforma Office365 utilizzabile da chiunque abbia una casella di posta elettronica attiva sul dominio @unior.it (o @studenti.unior.it). Studenti possono utilizzare il servizio se in regola con la propria posizione amministrativa:

### Caratteristiche del servizio:

- Spazio archiviazione pari a 1 TB
- Visualizzazione file attraverso un qualsiasi dispositivo collegato alla rete
- App per qualsiasi dispositivo (IOS, Android,...)
- Opzione modifica file online (senza installazione di Office)
- Versioning file. Cronologia delle modifiche file
- Condivisione file con utenti interni ed esterni al dominio

Windows 10 include un'installazione predefinita di OneDrive.

Basta digitare «OneDrive» in basso a sinistra nel menù «Scrivi qui per eseguire la ricerca»

Diversamente è possibile scaricarlo al seguente link

https://go.microsoft.com/fwlink/p/?LinkId=248256

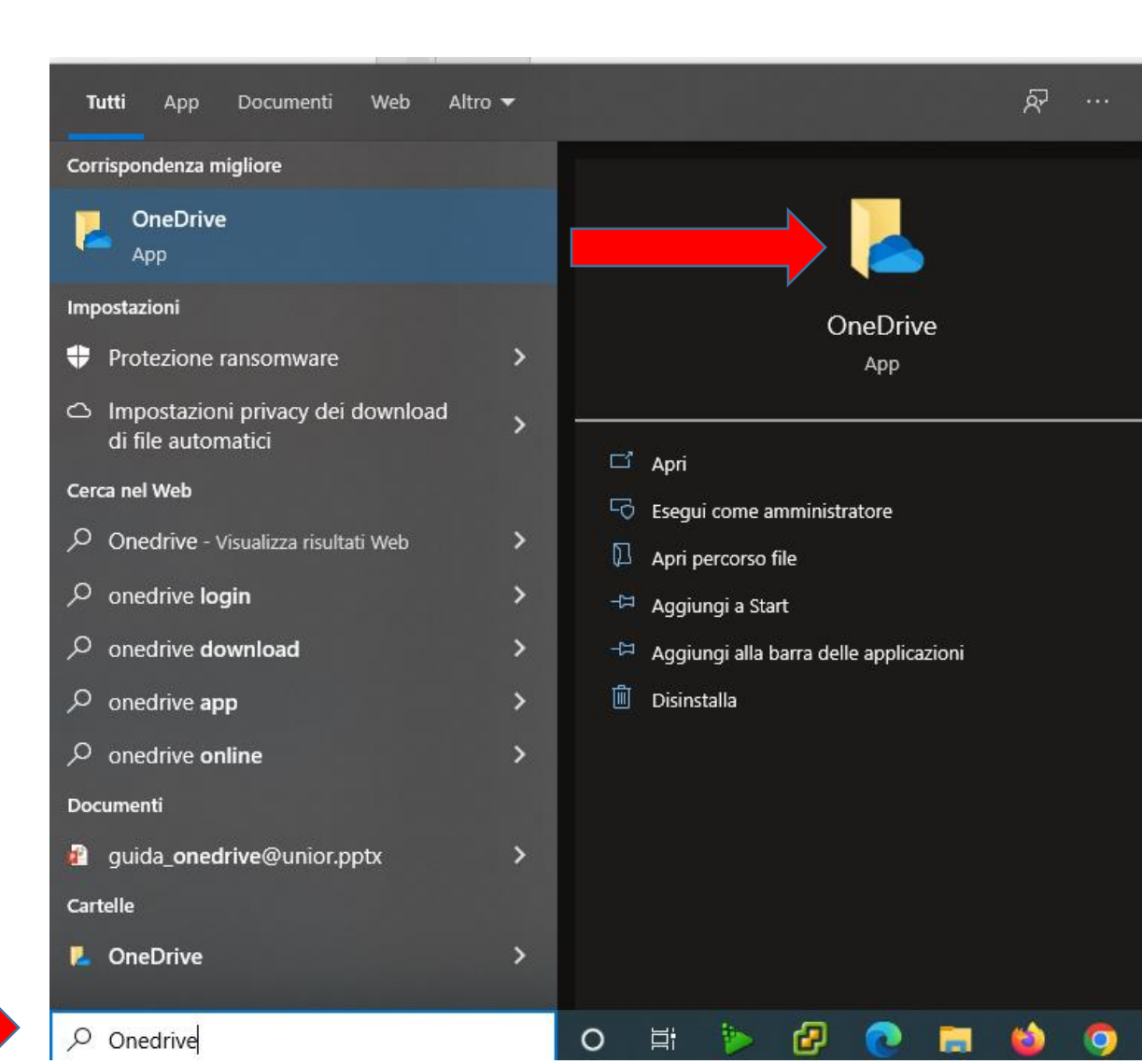

Inserire l'indirizzo email di Ateneo nella formula

username@unior.it

oppure

username@studenti.unior.it

Microsoft OneDrive

Configura OneDrive

Archivia i tuoi file in OneDrive per averli sempre a disposizione con qualsiasi dispositivo.

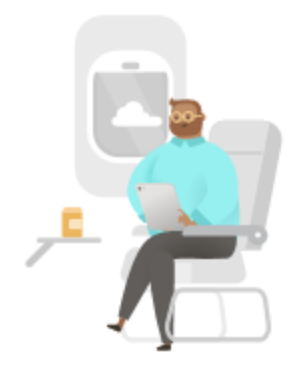

Indirizzo e-mail

Immetti il tuo indirizzo e-mail

Crea account

Acced

 $(\mathbf{n})$ 

Selezionare quali cartelle del pc sincronizzare su OneDrive, questo non è un passaggio fondamentale.

E' possibile selezionare/deselezionarle i file da sincronizzare.

licrosoft OneDrive 🌑

### Cartella OneDrive

Aggiungi file alla cartella OneDrive per accedervi da altri dispositivi e mantenerli comunque su questo PC.

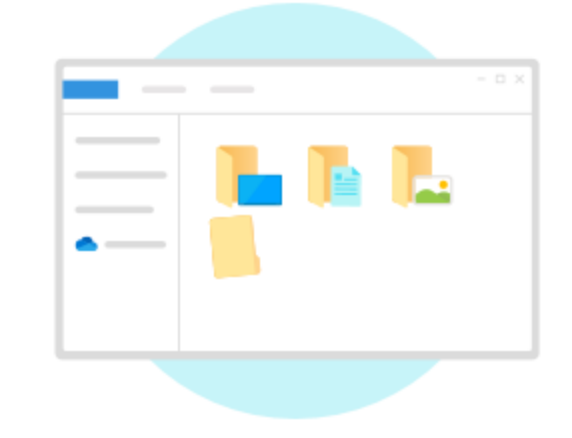

#### La cartella OneDrive si trova qui

E:\OneDrive - Università degli Studi di Napoli L'Orientale

Cambia posizione

Avanti

(m)

 $\times$ 

A questo punto inizierà un breve tutorial circa l'utilizzo di OneDrive

| <ul> <li>Microsoft OneDrive</li> </ul>                                                    |                                                                                                    | × Microsoft OneDr                                                                                                    | ive                                                                                                    | >      |  |
|-------------------------------------------------------------------------------------------|----------------------------------------------------------------------------------------------------|----------------------------------------------------------------------------------------------------|----------------------------------------------------------------------------------------------------|--------|--|
| Scopri OneDrive<br>Per aggiungere elementi, trascinali o spostali nella cartella OneDrive |                                                                                                    | Per permett<br>an                                                                                                    | <b>Condividi file e cartelle</b><br>Per permettere ad altri di visualizzare o modificare i tuoi file, puoi condividerli. Puoi<br>anche lavorare con le cartelle che altri utenti condividono con te. |        |  |
|                                                                                           |                                                                                                    |                                                                                                    |                                                                                                    | ()     |  |
|                                                                                           | Avanti                                                                                                    | Indietro                                                                                                    |                                                                                                    | Avanti |  |
|                                                                                           | <ul> <li>Microsoft OneDrive</li> </ul>                                                                      |                                                                                                    | ×                                                                                                    |        |  |
|                                                                                           | Tutti i tuoi                                                                                                | file, pronti e dis                                                                                                    | ponibili su                                                                                                    |        |  |
|                                                                                           | Con File su richiesta, è j                                                                                  | richiesta<br>possibile sfogliare tutti gli elem                                                                                                    | enti in OneDrive senza                                                                                                    |        |  |
|                                                                                           | c                                                                                                    | occupare spazio sul dispositivo.                                                                                                    |                                                                                                    |        |  |
|                                                                                           |                                                                                                    | $\odot$                                                                                                    |                                                                                                    |        |  |
|                                                                                           | Solo online<br>Questi file non occupano<br>spazio sul dispositivo e<br>verranno scaricati mentre li<br>usi. | Su questo<br>dispositivo<br>Quando apri un file, questo<br>viene scaricato sul tuo<br>dispositivo affinché tu<br>possa modificarlo quando<br>sei offline. | Sempre disponibile<br>Fai clic con il pulsante<br>destro del mouse su un file<br>per renderlo disponibile<br>offline.                                                                                |        |  |
|                                                                                           |                                                                                                    |                                                                                                    |                                                                                                    |        |  |

E' possibile installare l'app per smartphone. (è possibile rimandare cliccando su **Più tardi**) Microsoft OneDrive

### Scarica l'app per dispositivi mobili

Per lavorare ai file ovunque, usa OneDrive sul tuo telefono o tablet. Disponibile per iOS e Android.

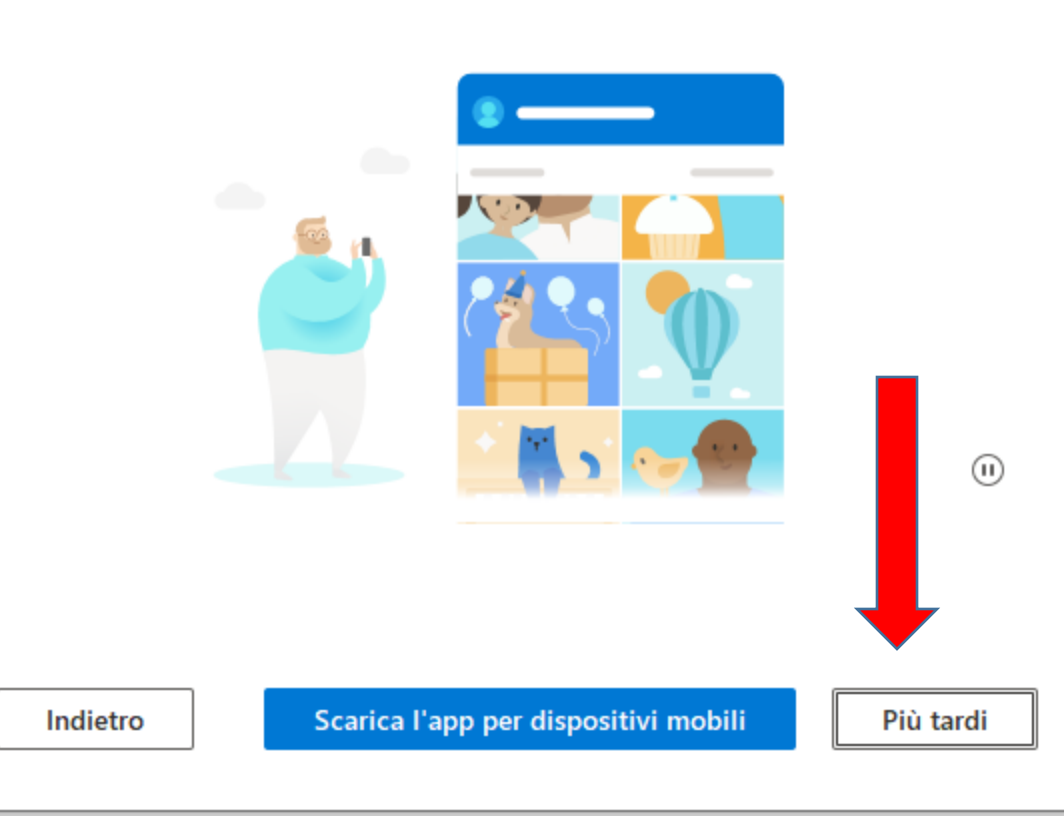

Х

Adesso è possibile accedere alla cartella cliccando su «Apri la mia cartella OneDrive»

Microsoft OneDrive OneDrive è pronto per te  $(\mathbf{n})$ Indietro Apri la mia cartella OneDrive

Х

# ACCESSO WEB ONEDRIVE

OneDrive è accessibile anche in versione web.

Accedendo a <u>www.office.com</u> con il proprio account di posta elettronica e cliccando sui nove pallini in alto a sinistra presenti nel browser apparirà l'insieme di strumenti disponibili.

Tra questi è presente anche OneDrive.

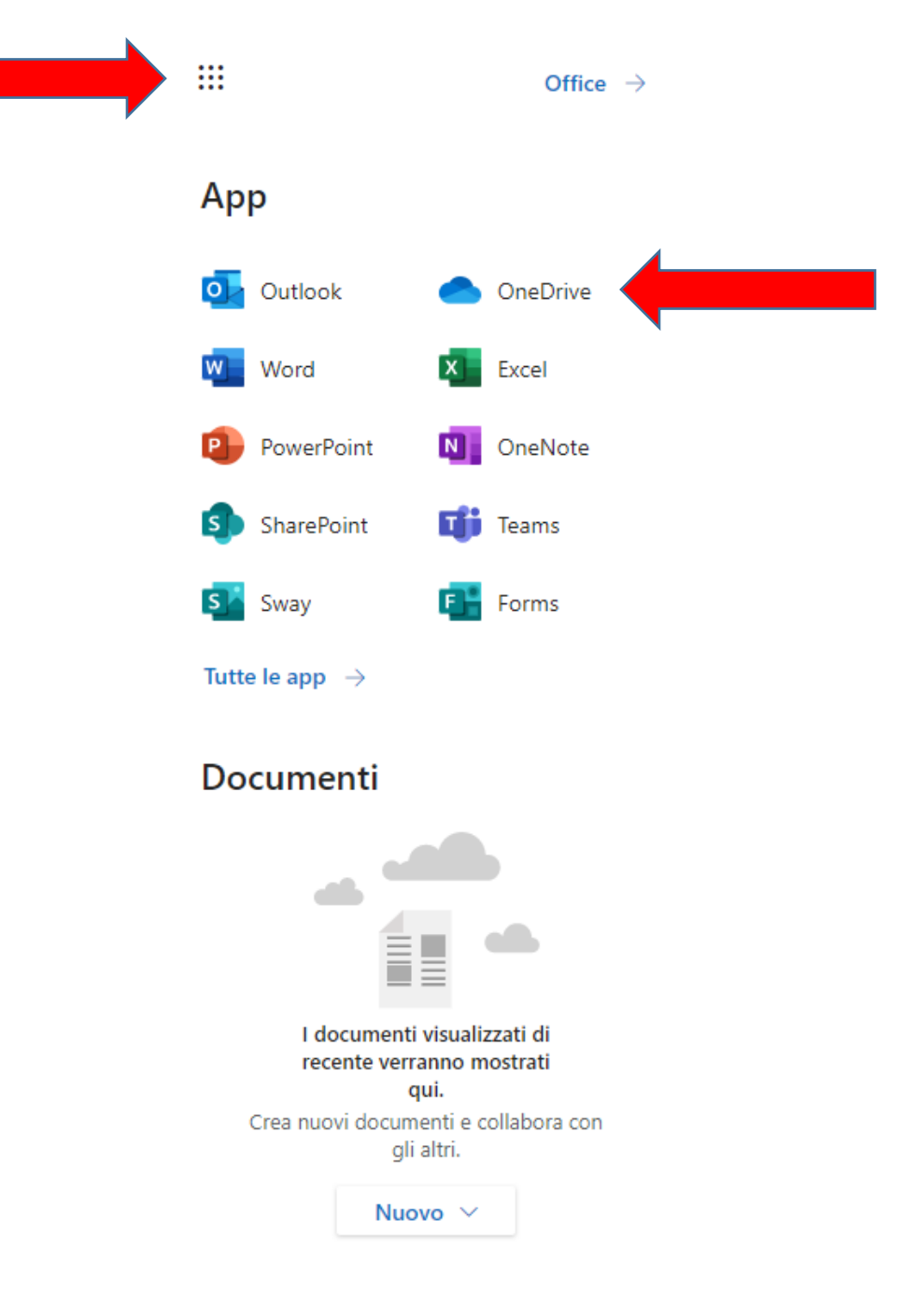

# SINCRONIZZAZIONE WEB E CARTELLA PC ONEDRIVE

OneDrive sincronizza file da qualsiasi dispositivo avviene il caricamento.

Se un file è caricato dalla versione web di OneDrive, automaticamente verrà caricato nella cartella scelta per ospitare i file sul pc dove è presente l'installazione.

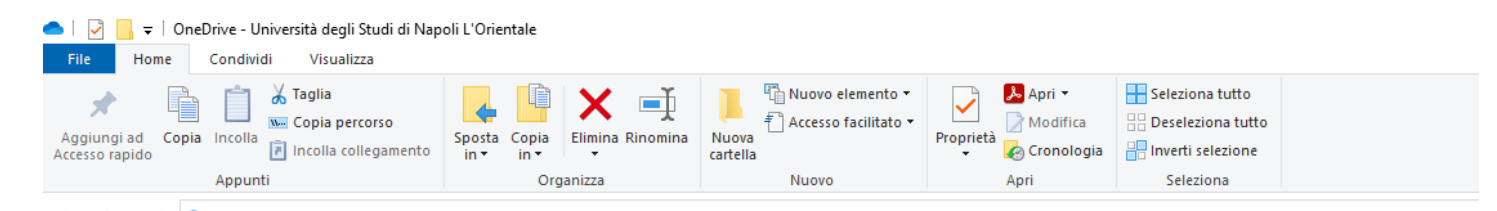

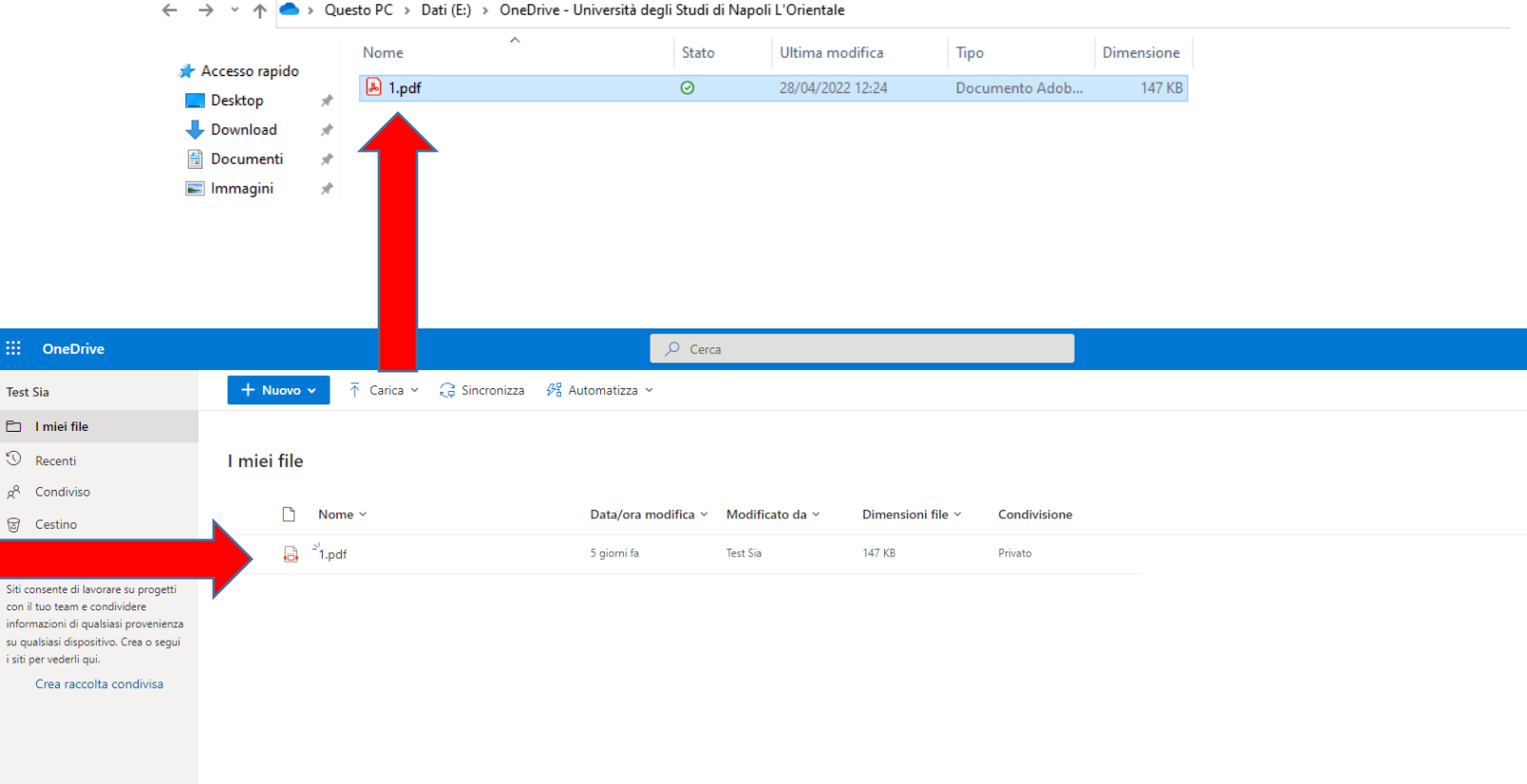

# COPIA FILE E CARTELLE

La copia di file/cartelle all'interno della cartella precedentemente sincronizzata, contenuta in OneDrive, può avvenire in due modi:

### Trascinamento:

- a) Selezionare i file o le cartelle da caricare
- b) Posizionarsi col puntatole su uno qualsiasi degli elementi selezionati e tenendo premuto trascinarli nella cartella desiderata in OneDrive

### Copia e incolla con tasto destro:

- a) Selezionare i file o le cartelle da caricare
- b) Premere il tasto destro del mouse su uno degli elementi selezionati
- c) Procedere con copia
- d) Posizionarsi nella cartella desiderata all'interno di OneDrive
- e) Fare click con il tasto destro del mouse all'interno della cartella in OneDrive e procedere con incolla

#### Per assicurarsi che la copia è avvenuta con successo è necessario verificare la spunta verde se si utilizza il client installato in Windows oppure l'allert che compare in alto a destra nella finestra del browser se si utilizza la versione web.

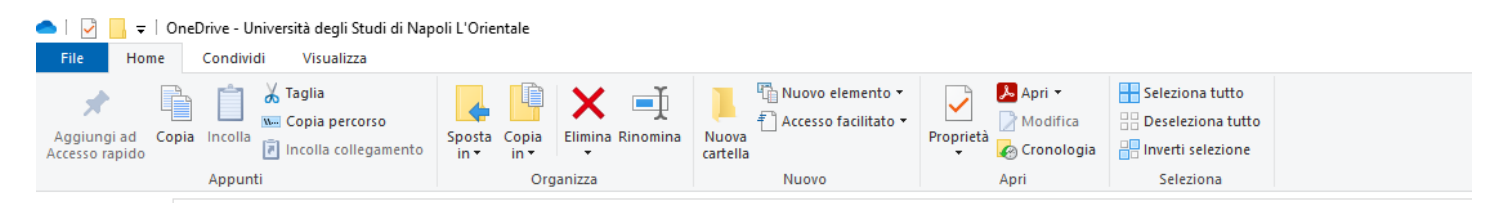

#### ← → × ↑ line → Questo PC → Dati (E:) → OneDrive - Università degli Studi di Napoli L'Orientale

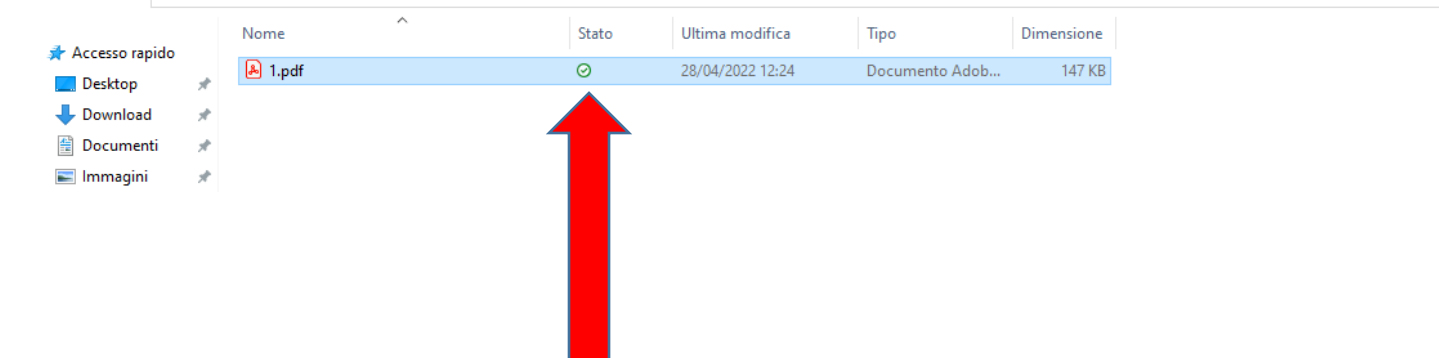

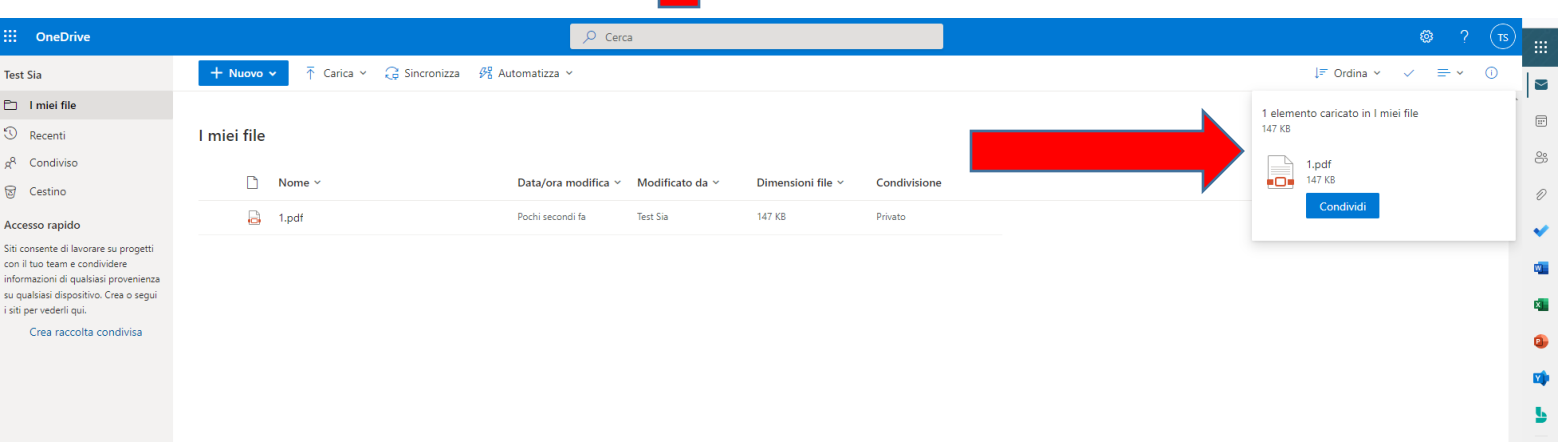

La condivisione di file/cartelle con altri utenti all'interno della cartella precedentemente sincronizzata, contenuta in OneDrive, avviene in due passi:

- 1. Scegliere il file o la cartella da condividere
- 2. Se si utilizza il client installato in Windows cliccare con il tasto destro e selezionare la voce **Condividi**.

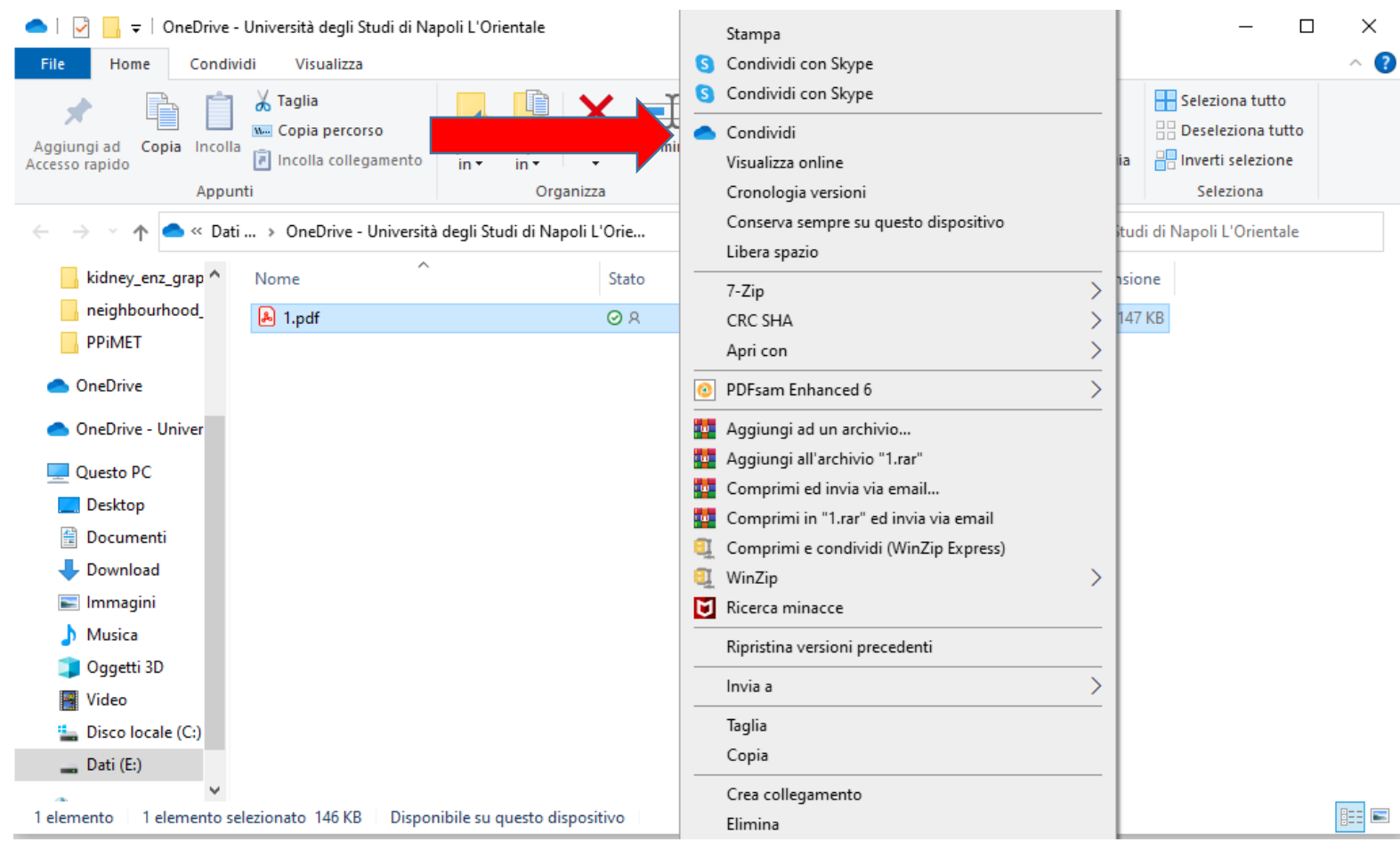

La finestra successiva permette di specificare i destinatari della condivisione (attraverso l'indirizzo email) oppure generare un link diretto da inviare attraverso un sistema diverso del sistema di condivisione

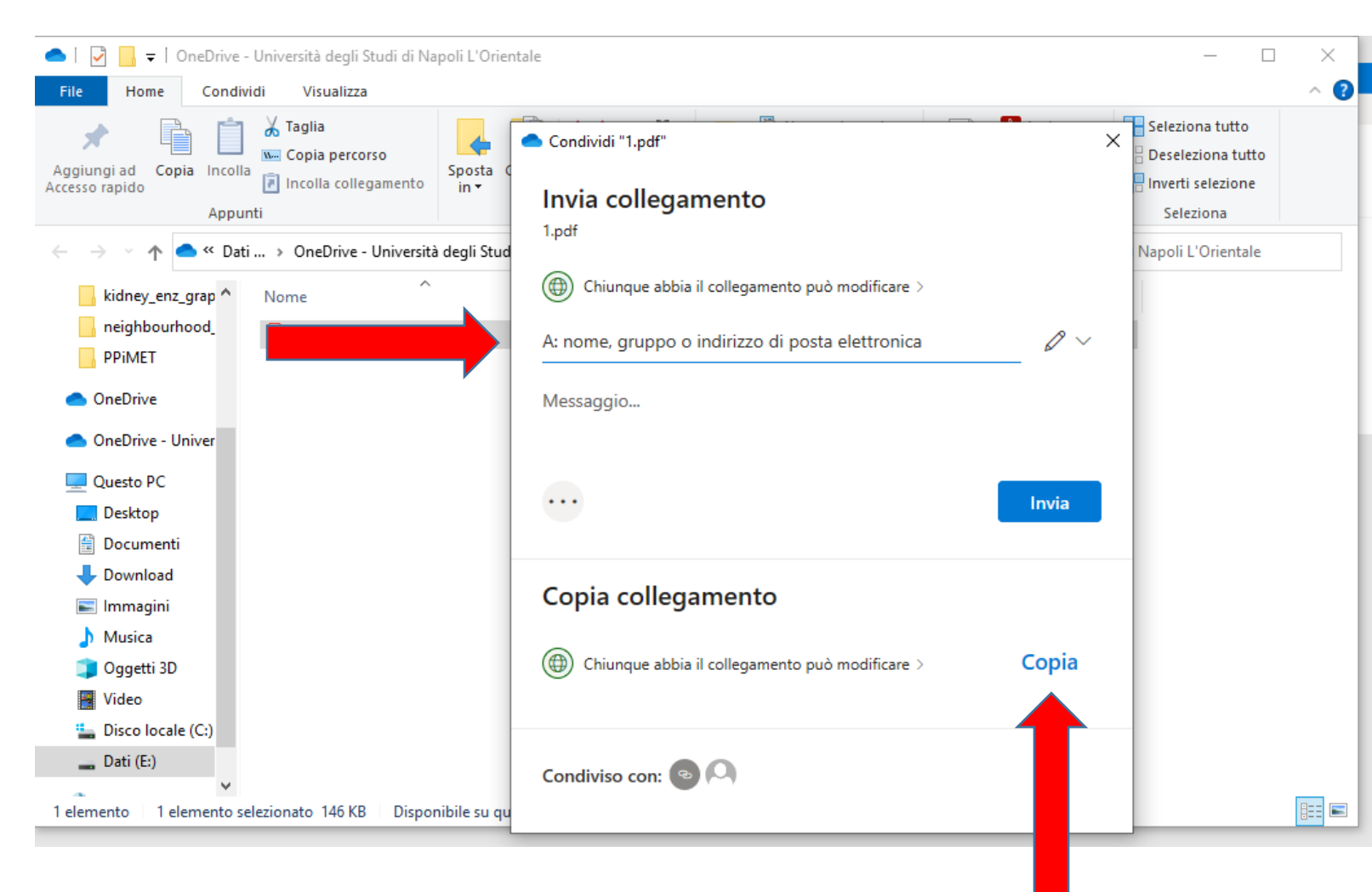

Anche nel caso della versione web di OneDrive, la condivisione di file/cartelle con altri utenti all'interno della cartella precedentemente sincronizzata, avviene in due passi:

- 1. Scegliere il file o la cartella da condividere
- 2. Cliccare sulla freccia accanto al nome del file o cartella da condividere

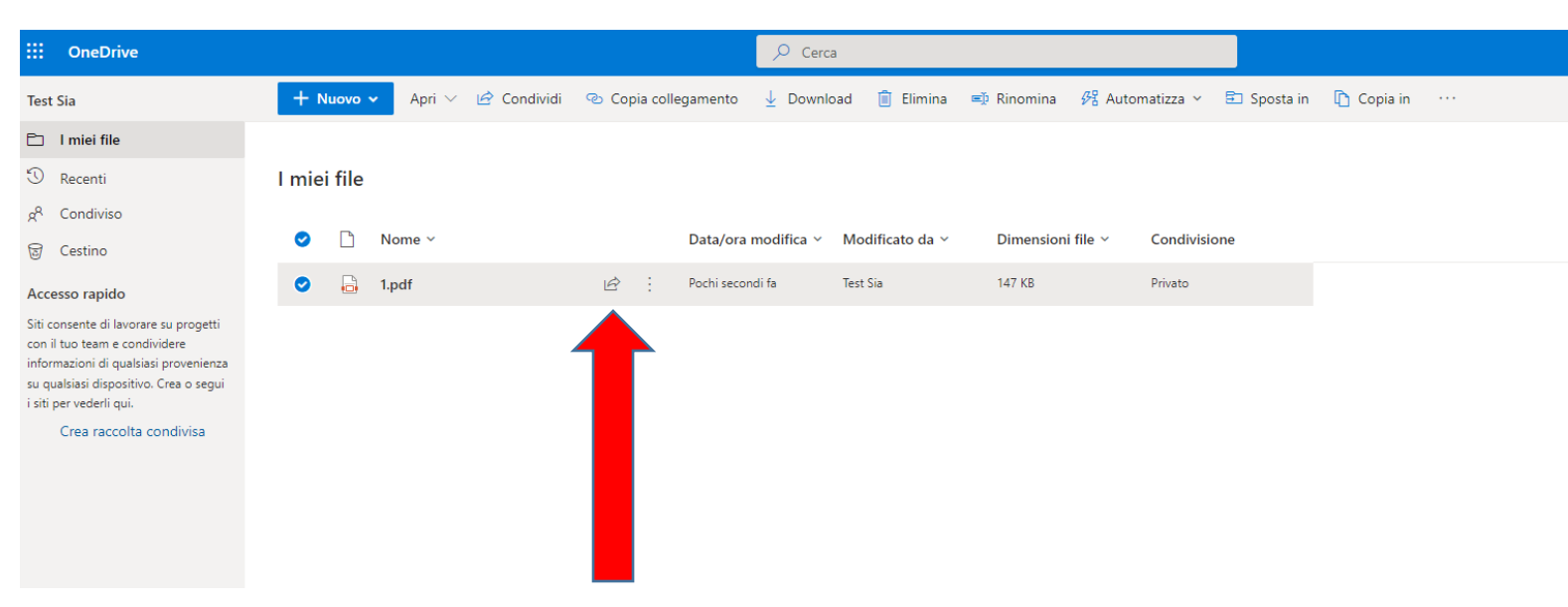

La finestra successiva permette di specificare i destinatari della condivisione (attraverso l'indirizzo email) oppure generare un link diretto da inviare attraverso un sistema diverso del sistema di condivisione

| Nome Y    | Data/ora | modifica 🕤 Modificato da 🗠                                                                         | Dimensioni file ¥ | Condivisione |
|-----------|----------|----------------------------------------------------------------------------------------------------|-------------------|--------------|
| t⊡t i-bai |          | Invia collegamento                                                                                 |                   | ×            |
| -         |          | <ul> <li>Chiunque abbia il collegamento</li> <li>A: nome, gruppo o indirizzo di posta e</li> </ul> | può modificare >  | Ø ~          |
|           |          | Messaggio                                                                                          |                   |              |
|           |          |                                                                                                    |                   | Invia        |
|           |          | Copia collegamento                                                                                 | può modificare >  | Copia        |
|           |          | Condiviso con: 💿 ᠺ                                                                                 |                   |              |

Per ultimare il processo di condivisione basta cliccare su **Invia** in entrambe le versioni, web e desktop, di OneDrive.

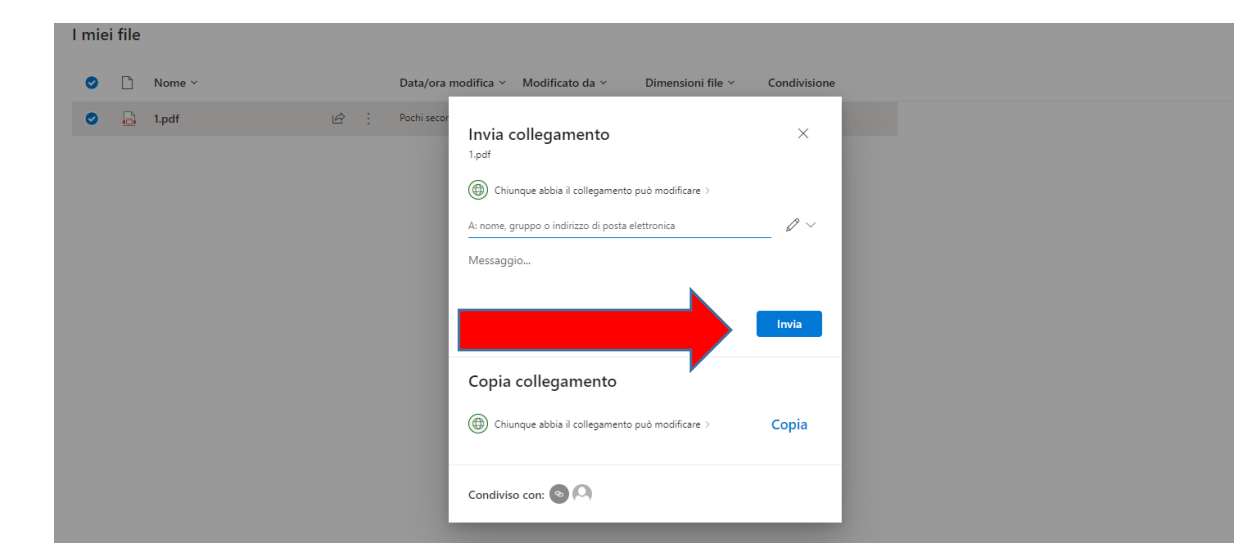

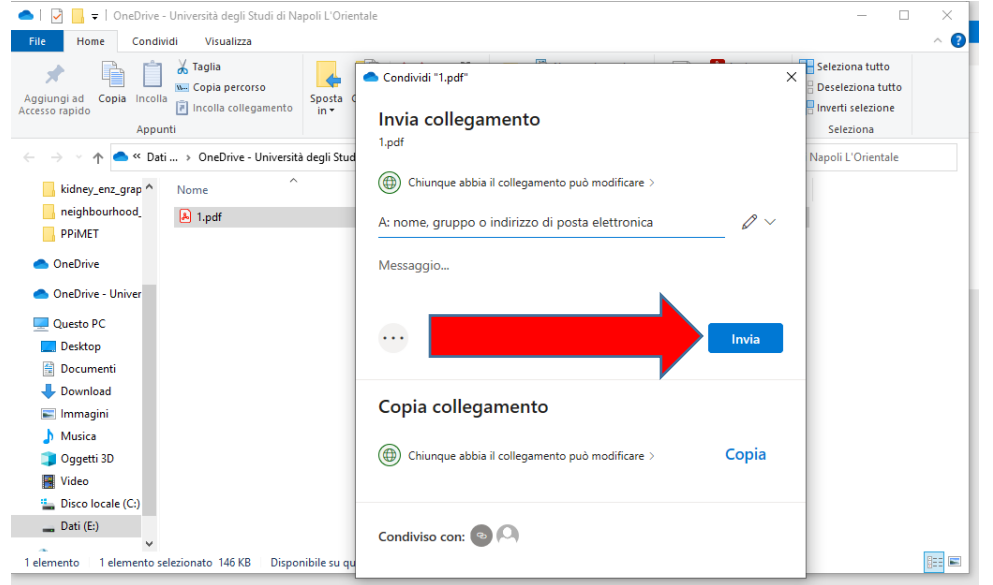

I permessi sui singoli file possono essere personalizzati consentendo agli utenti selezionati la possibilità di modificare o meno.

| Invia collegamento               | ×                                                       |  |  |
|----------------------------------|---------------------------------------------------------|--|--|
| Dhiunque abbia il collegame      | ento può modificare >                                   |  |  |
| A: nome, gruppo o indirizzo di p | osta elettronica $\mathscr{O} \vee$                     |  |  |
| Messaggio                        | Può modificare     Apporta le modifiche                 |  |  |
|                                  | Può visualizzare           Non può effettuare modifiche |  |  |
|                                  | 🔅 Impostazioni collegamento                             |  |  |
| Copia collegamento               |                                                         |  |  |
| Chiunque abbia il collegame      | ento può modificare Copia                               |  |  |

Annulla

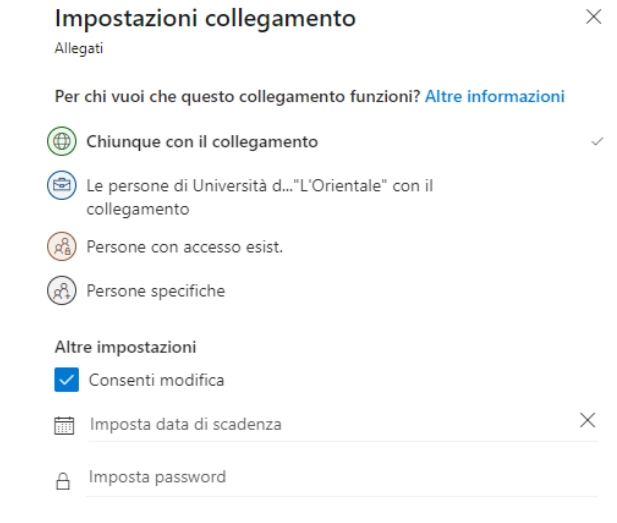

Le impostazioni avanzate consentono tra l'altro la possibilità di specificare anche l'ambito dei destinatari, così come la possibilità di inserire una password di accesso o una data di scadenza della condivisione